# KRS Aktivitas MBKM

Langkah yang harus dilakukan oleh mahasiswa untuk klaim aktivitas MBKM yang sudah direkomendasikan oleh PIC Pengelola MBKM

### 1. Menu Aktivitas

Untuk mengetahui mahasiswa direkomendasikan aktivitas MBKM atau tidak. Mahasiswa bisa klik menu Aktivitas, kemudian ceklist **"Saya memiliki Aktivitas yang akan disetarakan"** 

 Jika ternyata mahasiswa tidak direkomendasikan aktivitas MBKM dan tidak akan melaksanakan aktivitas yang akan disetarakan, mohon unceklist pilihan tersebut

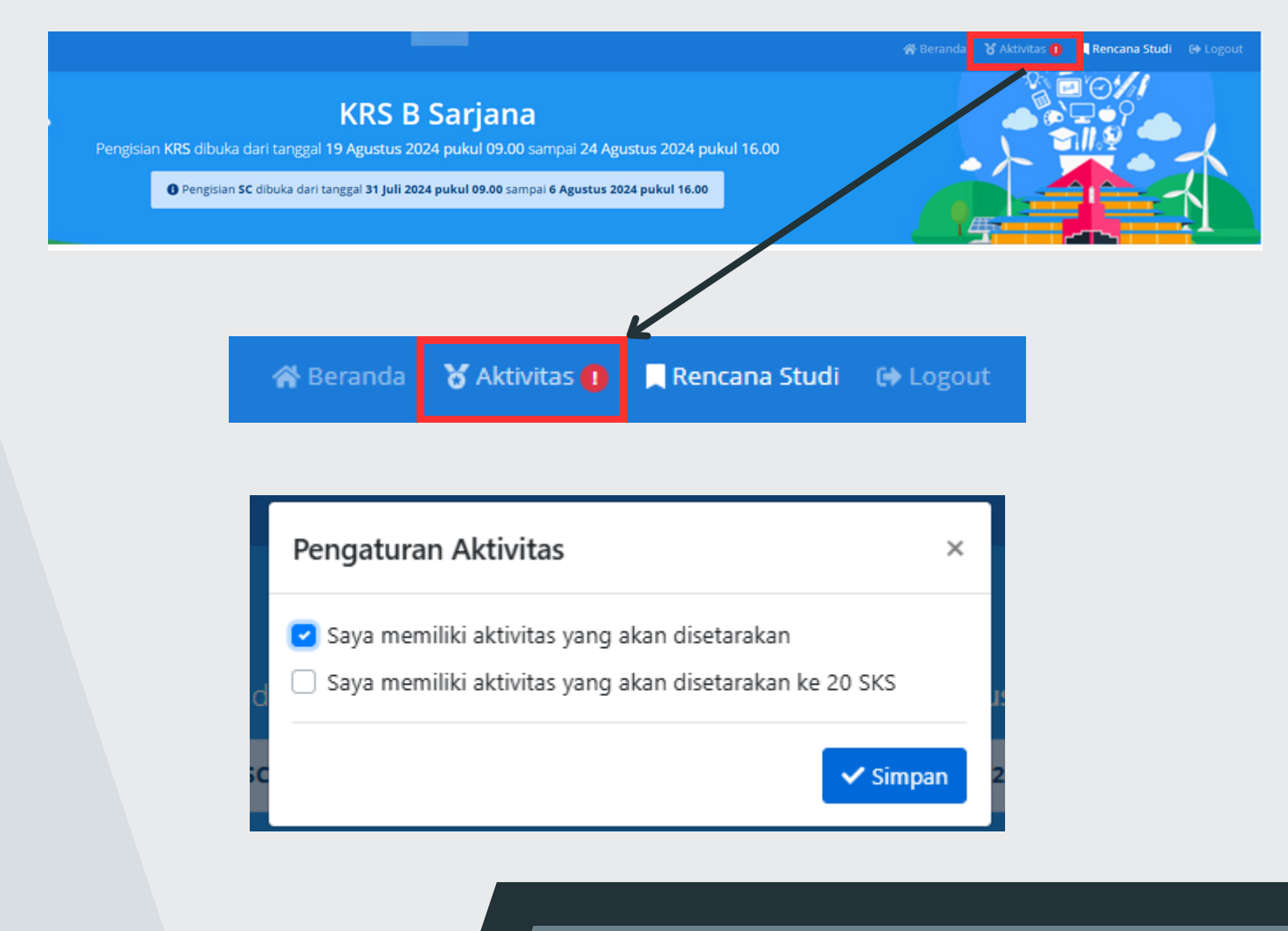

# KRS Aktivitas MBKM

### 2. Pilih Aktivitas MBKM

Jika mahasiswa di rekomendasikan oleh PIC Pengelola MBKM, maka pilihan aktivitas tersebut akan muncul dibawah kolom Mata Kuliah Tersedia, yang perlu dilakukan adalah:

- Pilih aktivitas MBKM yang sesuai
- pilih mata kuliah yang sudah direkomendasikan untuk penyetaraan
  - jika ada Mata kuliah yang sama antara mata kuliah penyetaraan dengan mata kuliah di KRS Saya, silakan hapus mata kuliah yang ada di KRS Saya
- Klik **Ambil Aktivitas (10sks)**, pastikan aktivitas yang diambil sudah berada di kolom "**KRS Saya**"

|         |                  |        | Pe   | engisian KRS dib | uka dari tangga    | KRS Online         dari tanggal 2 Agustus 2024 pukul 16.19 sampai 21 Agustus 2024 pukul 16.19         SKS Maksimum: 24 |                                                                                  |  |  |  |
|---------|------------------|--------|------|------------------|--------------------|----------------------------------------------------------------------------------------------------|----------------------------------------------------------------------------------|--|--|--|
| Ê       | KRS Saya         |        |      |                  | SK                 | S Maksimum: 24                                                                                                    | E Mata Kuliah Tersedia Q Cari Mata Kuliah                                        |  |  |  |
| [       | aftar KRS kosong | 3      |      |                  |                    |                                                                                                    | TPT1498 - Seminar + Ambil<br>1 (0-1) - Mayor                                     |  |  |  |
| Ju      | nlah SKS: 0      |        |      |                  |                    |                                                                                                    | TPT1499 - Skripsi         + Ambil           6 (0-6) - Mayor         + Ambil      |  |  |  |
| <b></b> | adwal Saya       |        |      | Kete             | rangan: Kuliah Pro | aktikum Responsi                                                                                                    | i≡ Aktivitas MBKM                                                                |  |  |  |
| 06      | Senin            | Selasa | Rabu | Kamis            | Jumat              | Sabtu                                                                                                    | Magang Profesi Mahasiswa TPT Ganjil 2024-2025 - Magang Profesi - 43 sks tersedia |  |  |  |
|         |                  |        |      |                  |                    |                                                                                                    | Mata Kuliah Konversi:                                                            |  |  |  |
| 07      |                  |        |      |                  |                    |                                                                                                    | IPB204 - Manajemen Even - (2 sks)                                                |  |  |  |
| 08      |                  |        |      |                  |                    |                                                                                                    | IPB206 - Komunikasi dan Kerjasama Tim - (2 sks)                                  |  |  |  |
|         |                  |        |      |                  |                    |                                                                                                    | IPB207 - Kepemimpinan Inklusif - (2 sks)                                         |  |  |  |
| 09      |                  |        |      |                  |                    |                                                                                                    | IPB208 - Empati dan Kecerdasan Emosional - (2 sks)                               |  |  |  |
| 10      |                  |        |      |                  |                    |                                                                                                    | IPB209 - Pengambilan Keputusan Efektif - (2 sks)                                 |  |  |  |
|         |                  |        |      |                  |                    |                                                                                                    | IPB20A - Pemecahan Masalah Kompleks - (2 sks)                                    |  |  |  |
| 11      |                  |        |      |                  |                    |                                                                                                    | IPB20C - Berpikir Kritis dan Kreatif - (2 sks)                                   |  |  |  |
| 12      |                  |        |      |                  |                    |                                                                                                    | IPB20D - Strategi Negosiasi - (2 sks)                                            |  |  |  |
|         |                  |        |      |                  |                    |                                                                                                    | IPB20E - Etika Profesional - (2 sks)                                             |  |  |  |
| 13      |                  |        |      |                  |                    |                                                                                                    | IPB305 - Pengembangan Masyarakat - (3 sks)                                       |  |  |  |
| 14      |                  |        |      |                  |                    |                                                                                                    | IPB306 - Kewirausahaan Sosial - (3 sks)                                          |  |  |  |
| 14      |                  |        |      |                  |                    |                                                                                                    | IPB307 - Kewirausahaan - (3 sks)                                                 |  |  |  |
| 15      |                  |        |      |                  |                    |                                                                                                    | <ul> <li>IPB308 - Kepemimpinan Inklusif &amp; Inovatif - (3 sks)</li> </ul>      |  |  |  |
|         |                  |        |      |                  |                    |                                                                                                    | IPB309 - Inovasi dan Pemikiran Desain - (3 sks)                                  |  |  |  |
| 16      |                  |        |      |                  |                    |                                                                                                    | TPT1401 - Pengembangan model usaha peternakan - (3 sks)                          |  |  |  |

### KRS Aktivitas MBKM

#### IΞ Aktivitas MBKM

Magang Profesi Mahasiswa TPT Ganjil 2024-2025 - Magang Profesi - 43 sks tersedia Mata Kuliah Konversi: IPB204 - Manajemen Even - (2 sks) IPB206 - Komunikasi dan Kerjasama Tim - (2 sks) IPB207 - Kepemimpinan Inklusif - (2 sks) IPB208 - Empati dan Kecerdasan Emosional - (2 sks) IPB209 - Pengambilan Keputusan Efektif - (2 sks) IPB20A - Pemecahan Masalah Kompleks - (2 sks) IPB20C - Berpikir Kritis dan Kreatif - (2 sks) IPB20D - Strategi Negosiasi - (2 sks) IPB20E - Etika Profesional - (2 sks) IPB305 - Pengembangan Masyarakat - (3 sks) IPB306 - Kewirausahaan Sosial - (3 sks) Mata kuliah sudah diambil IPB307 - Kewirausahaan - (3 sks) pada semester sebelumnya IPB308 - Kepemimpinan Inklusif & Inovatif - (3 sks) IPB309 - Inovasi dan Pemikiran Desain - (3 sks) TPT1401 - Pengembangan model usaha peternakan - (3 sks) Mata kuliah wajib yang TPT1402 - Proyek mini produksi ternak (entrepreneurial experiences) - (4 sks) sudah diprogramkan Prodi TPT1497 - Praktek Lapang - (3 sks) untuk penyetaraan aktivitas **MBKM** 

#### Berhasil melakukan KRS Aktivitas MBKM

| 🖹 KRS Say                                                  | a                                                                                   |                                      |                           | SKS Maksimum: 24                | i≡ Mata Kuliah Tersedia                                                      | Q Cari Mata Kuliah     |  |
|------------------------------------------------------------|-------------------------------------------------------------------------------------|--------------------------------------|---------------------------|---------------------------------|------------------------------------------------------------------------------|------------------------|--|
| Magang Prof                                                | esi Mahasiswa TPT Ganj                                                              | il 2024-2025 - Mag                   | ang Profesi - 15 sks di   | ambil 📑 Hapus                   | TPT1498 - Seminar                                                            | + Arr                  |  |
| Mata Kuliah I                                              | Konversi:                                                                           |                                      |                           |                                 | 1 (0-1) - Mayor<br>TPT1499 - Skripsi<br>6 (0-6) - Mayor<br>I≡ Aktivitas MBKM |                        |  |
| <ul> <li>IP820D</li> <li>IP8306</li> <li>TPT140</li> </ul> | - Strategi Negosiasi - (2 si<br>- Kewirausahaan Sosial - (<br>1 - Pengembangan mode | ks)<br>(3 sks)<br>I usaha peternakar | 1 - (3 sks)               |                                 |                                                                              |                        |  |
| <ul> <li>TPT140</li> <li>TPT149</li> </ul>                 | 2 - Proyek mini produksi t<br>7 - Praktek Lapang - (3 sk:                           | ternak (entreprene<br>\$)            | urial experiences) - (4 s | sks)                            |                                                                              |                        |  |
| Jumlah SK                                                  | S: 15                                                                               |                                      |                           |                                 | Magang Profesi Mahasiswa TPT Ganjil 2024-2025 - Magang Pro                   | fesi - 43 sks tersedia |  |
|                                                            |                                                                                     |                                      |                           |                                 | Mata Kuliah Konversi:                                                        |                        |  |
| 前 ladwal 9                                                 | Sava                                                                                |                                      | Keteran                   | 2011: Kullah Praktikum Responsi | <ul> <li>IPB204 - Manajemen Even - (2 sks)</li> </ul>                        |                        |  |
| a jaaman.                                                  | ayu -                                                                               |                                      |                           |                                 | <ul> <li>IPB206 - Komunikasi dan Kerjasama Tim - (2 sks)</li> </ul>          |                        |  |
| Senir                                                      | n Selasa                                                                            | Rabu                                 | Kamis                     | Jumat Sabtu                     | <ul> <li>IPB207 - Kepemimpinan Inklusif - (2 sks)</li> </ul>                 |                        |  |
|                                                            |                                                                                     |                                      |                           |                                 | IPB208 - Empati dan Kecerdasan Emosional - (2 sks)                           |                        |  |
|                                                            |                                                                                     |                                      |                           |                                 | IPB209 - Pengambilan Keputusan Efektif - (2 sks)                             |                        |  |
|                                                            |                                                                                     |                                      |                           |                                 | IPB20A - Pemecahan Masalah Kompleks - (2 sks)                                |                        |  |
|                                                            |                                                                                     |                                      |                           |                                 | IPB20C - Berpikir Kritis dan Kreatif - (2 sks)                               |                        |  |
|                                                            |                                                                                     |                                      |                           |                                 | IPB20D - Strategi Negosiasi - (2 sks)                                        |                        |  |
|                                                            |                                                                                     |                                      |                           |                                 | IPB20E - Etika Profesional - (2 sks)                                         |                        |  |
| i                                                          |                                                                                     |                                      |                           |                                 | IPB305 - Pengembangan Masyarakat - (3 sks)                                   |                        |  |
|                                                            |                                                                                     |                                      |                           |                                 | IPB306 - Kewirausahaan Sosial - (3 sks)                                      |                        |  |
|                                                            |                                                                                     |                                      |                           |                                 | IPB307 - Kewirausahaan - (3 sks)                                             |                        |  |
|                                                            |                                                                                     |                                      |                           |                                 | IPB308 - Kepemimpinan Inklusif & Inovatif - (3 sks)                          |                        |  |
| 1                                                          |                                                                                     |                                      |                           |                                 | IPB309 - Inovasi dan Pemikiran Desain - (3 sks)                              |                        |  |
| 2                                                          |                                                                                     |                                      |                           |                                 |                                                                              |                        |  |
| 3                                                          |                                                                                     |                                      |                           |                                 | TPT1401 - Pengembangan model usaha peternakan - (3 sks)                      |                        |  |